# Automatyzacja wstawiania części do złożenia

# Odniesienie wiązania

W rozdziale zostanie wykonany bardzo prosty model złożenia, zawierający dwie rurki oraz przejściówkę — w wielu wystąpieniach. Jest to prosty przykład różnych przejściówek, np. między gwintami calowymi i metrycznymi.

Część Przejściówka zostanie wykonana metodą obrotu:

• utwórz szkic i narysuj jak na rysunku 10.1,

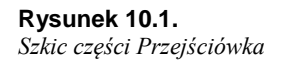

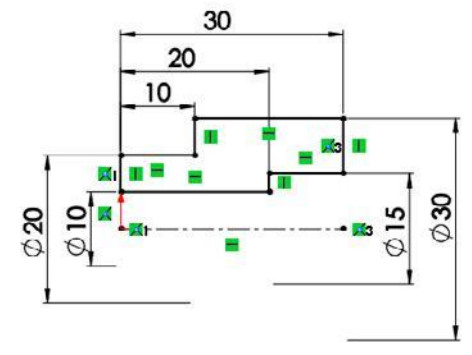

wykonaj Dodanie/baza przez obrót,

na pasku Operacje rozwiń Geometria odniesienia i kliknij Odniesienie wiązania (rysunek 10.2),

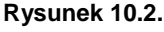

Polecenie Odniesienie wiązania

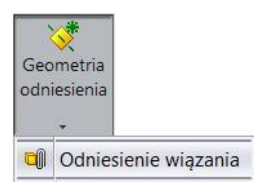

zdefiniuj dwa odniesienia wiązania, zwracając uwagę na nazwę i wybór ścian (rysunki 10.3 i 10.4), pojawią się one w drzewie operacji (rysunek 10.5),

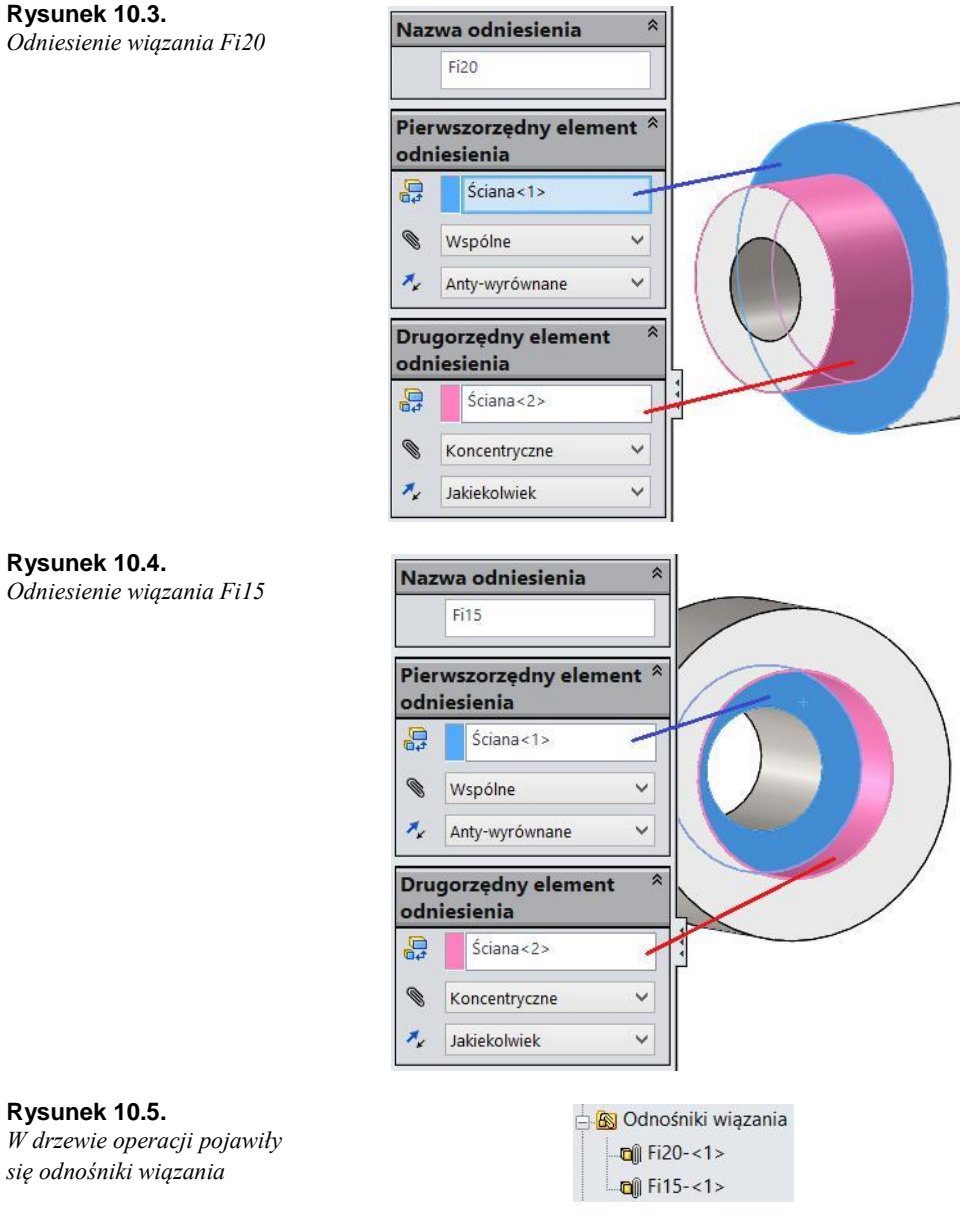

◆ zapisz plik *przejściówka*.

# Część *Rurka fi20* — średnica 20 będzie średnicą wewnętrzną:

utwórz szkic i narysuj dwa współśrodkowe okręgi, następnie zwymiaruj (rysunek 10.6),

wyciągnij na długość 100 mm,

**Rysunek 10.6.** Szkic bazowy części Rurka fi20

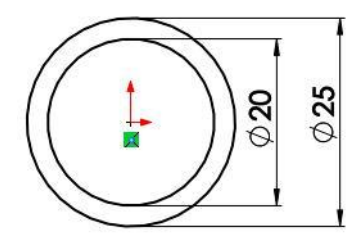

dodaj z obu stron rurki odniesienia wiązania — zastosuj tę samą nazwę *Fi20* (rysunek 10.7),

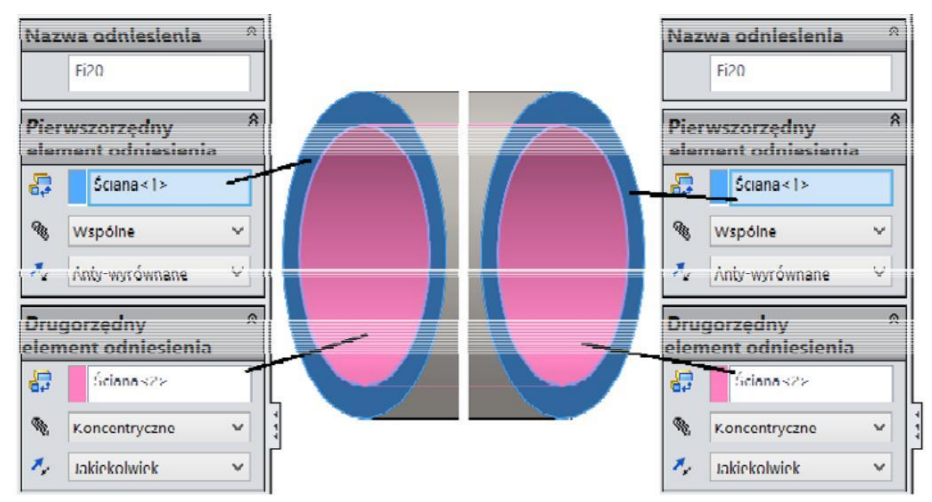

Rysunek 10.7. Odniesione wiązania na dwóch końcach Rurki fi20

◆ zapisz plik rurka fi20.

# Część Rurka fi15 — średnica 15 będzie średnicą zewnętrzną:

utwórz szkic, narysuj dwa współśrodkowe okręgi i zwymiaruj (rysunek 10.8), wyciagnij na długość 150 mm,

#### Rysunek 10.8.

Szkic części Rurka fi15

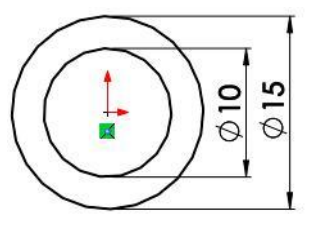

dodaj z obu stron rurki odniesienia wiązania — zastosuj tę samą nazwę *Fi15* (rysunek 10.9),

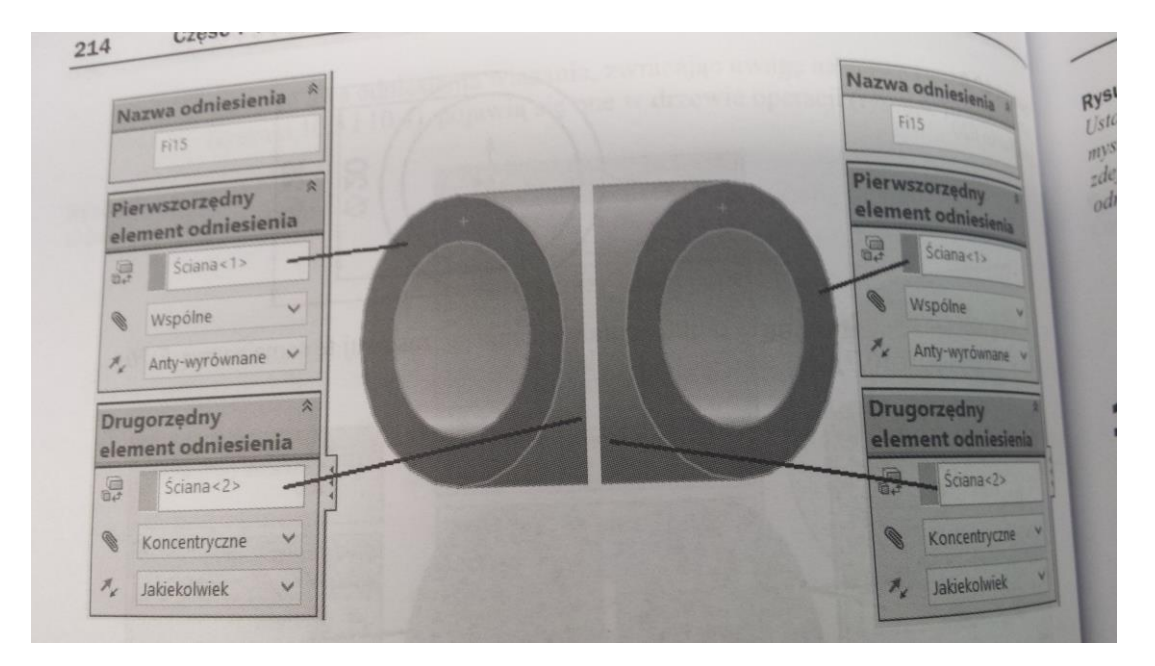

Rysunek 10.9. Odniesione wiązania na dwóch końcach Rurki fi15

◆ zapisz plik *rurka fi15*.

#### Wstawianie części do złożenia (zostanie omówiony wariant podstawowy):

utwórz nowe złożenie,

wybierz do wstawienia plik *Przejściówka* i kliknij *OK*. Jeżeli to konieczne, kliknij *Przeglądaj* i znajdź plik,

na pasku Złożenie kliknij Wstaw komponenty. NIE klikaj OK (rysunek 10.10),

**Rysunek 10.10.** *Polecenie Wstaw komponenty* 

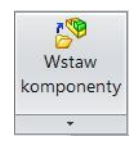

♦ zaznacz nazwę Rurka fi15 (rysunek 10.11),

**Rysunek 10.11.** Zaznaczenie części do wstawiania

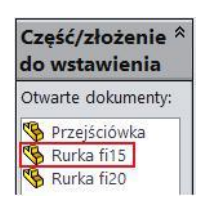

zbliż mysz do przejściówki, aż pojawi się wskaźnik jak na rysunku 10.12. Kliknij, wstaw w podobny sposób *Rurkę fi20*.

Kolejne wystąpienia można wstawiać, przeciągaj ąc ścianę komponentu z wciśniętym klawiszem *Ctrl* — oczywiście w odpowiedniej kolejności, np. *Rurka fi20* —*Przejściówka* — *Rurka fi15*.

**Rysunek 10.12.** Ustawienie wskaźnika myszy do zastosowania zdefiniowanego odniesienia wiązania

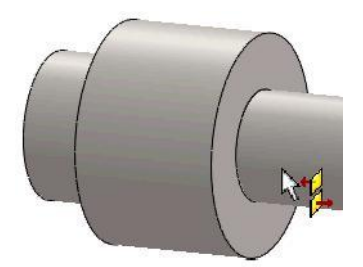

# Uproszczona wersja odniesienia wiązania

Poniżej (rysunek 10.13) przedstawiono płytę z nierównomiernie rozłożonymi otworami 20. Druga część to *Korek*. Zadanie: zamknięcie korkiem wszystkich otworów.

Rysunek 10.13.

Dwie części

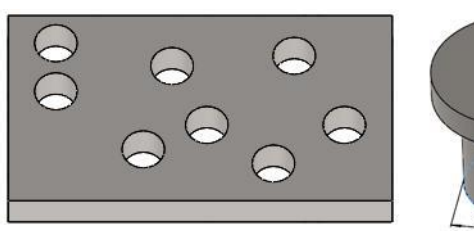

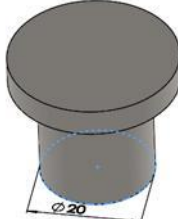

Definicja odniesienia wiązania (rysunek 10.14).

Rysunek 10.14.

Definicja odniesienia wiązania

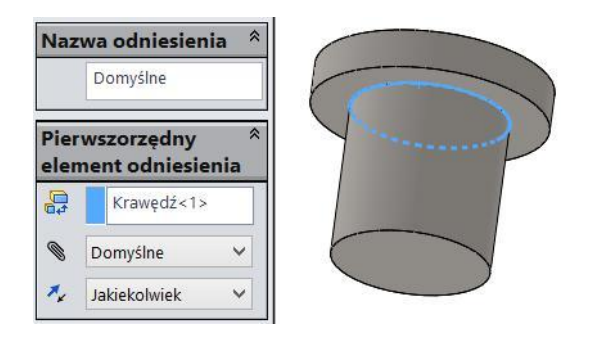

# Wstawianie do złożenia:

wstaw Płytę z otworami do złożenia,

wstawianie wielu wystąpień można efektywniej wykonać z biblioteki,

zdefiniuj ścieżkę dostępu w bibliotece projektu (rysunek 10.15) — *Okienko zadań*. *Dodaj lokalizację plików* — i wybierz właściwy folder, **Rysunek 10.15.** Dodanie lokalizacji plików w bibliotece projektu

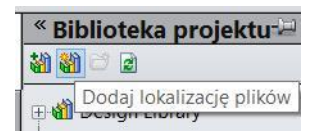

przeciągnij z biblioteki *Korek* i kliknij w położeniu, w którym pojawi się wskaźnik przedstawiony na rysunku 10.16,

wstaw Korek wielokrotnie. Przerwij wstawianie klawiszem Esc.

**Rysunek 10.16.** *Wskaźnik przy wstawianiu z biblioteki* 

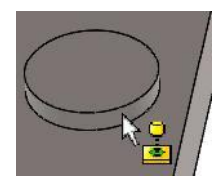

Przejrzyj pojawiające się wiązania (rysunek 10.17). Każdy korek ma wiązanie *Wspólne* między ścianami płaskimi i *Koncentryczne* między powierzchniami walcowymi.

Rysunek 10.17. Wiązania części Korek Wiazania pomiedzy: Korek-1 Soncentryczne11 (Płyta z otworami<1 Wspólnie11 (Płyta z otworami<1>)

# Komponent inteligentny zawierający odniesione komponenty

Komponent inteligentny to komponent (np. część), który ma skojarzone inne komponenty.

Przykład z instalacji hydrauliki siłowej: jeżeli wstawiamy płytę przyłączeniową rozdzielacza, możemy jednocześnie zdecydować, jakie złączki (wcześniej zdefiniowane) zostaną wprowadzone do łączenia przewodów.

W przykładzie zostaną wykonane części w konfiguracjach.

# Część Płyta przyłączeniowa (rysunek 10.18):

zamodeluj część złożoną z prostopadłościanu zawierającą dwa otwory 18 (mogą być nieprzelotowe).

**Rysunek 10.18.** *Część Płyta przyłączeniowa* 

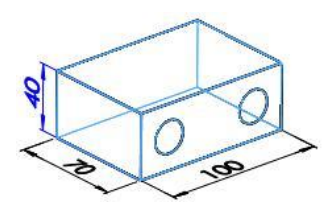

#### Część Złączka — w uproszczeniu:

• wykonaj część zgodnie z rysunkiem 10.19.

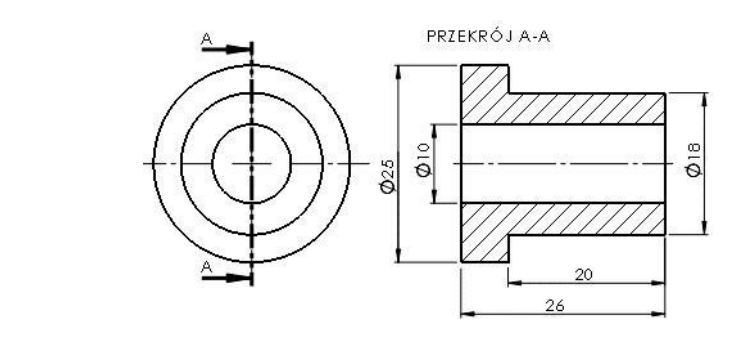

#### Konfiguracje części Płyta przyłączeniowa:

• utwórz dwie konfiguracje: Gwinty metryczne i Gwinty calowe (rysunek 10.20),

#### Rysunek 10.20.

Rysunek 10.19.

Część Złączka

Konfiguracje części Płyta przyłączeniowa w konfiguracji *Gwinty calowe* zmień średnicę otworu na 3/4 cala. W polu edycji wartości wymiaru wpisz 3/4in oraz zmień wymiar tylko w tej konfiguracji (rysunek 10.21).

**Rysunek 10.21.** Zmiana średnicy w jednej konfiguracji

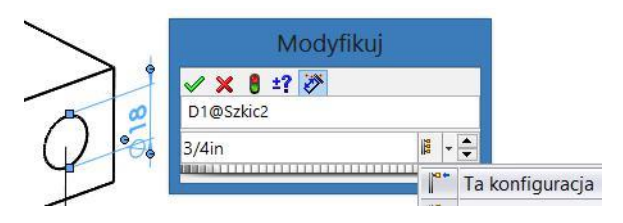

# Konfiguracje części Złączka:

• utwórz dwie konfiguracje: Gwint metryczny i Gwint calowy (rysunek 10.22),

#### Rysunek 10.22.

Konfiguracje części Złączka

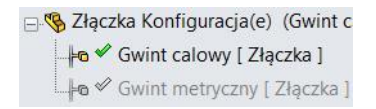

w konfiguracji *Gwint calowy* zmień średnicę otworu na 3/4 cala. W polu edycji wartości wymiaru wpisz 3/4in oraz zmień wymiar tylko w tej konfiguracji,

w konfiguracji Gwint calowy zmień średnicę 26 na 30 (tylko w tej konfiguracji).

Zmiana umożliwi dostrzeżenie różnicy między konfiguracjami części w złożeniu.

#### Złożenie części (rysunek 10.23):

złożenie wykonaj zgodnie z omówionymi wcześniej zasadami,

przy tworzeniu wiązania Koncentryczne kliknij Zablokuj obrót.

#### Rysunek 10.23.

Złożenie części

### Konfiguracje złożenia:

w złożeniu utwórz dwie konfiguracje: *Płyta-gwinty metryczne* i *Płyta-gwinty calowe* (rysunek 10.24),

Koncentryczne

Zablokuj obrót

#### Rysunek 10.24.

Konfiguracje złożenia

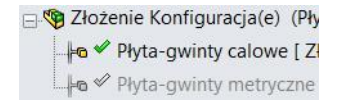

zaznacz trzy części w drzewie operacji, kliknij prawym przyciskiem myszy i wybierz *Konfiguruj komponent* (rysunek 10.25),

# Rysunek 10.25.

Polecenie Konfiguruj komponent

w oknie konfiguracji komponentów (rysunek 10.26) ustaw odpowiednio konfiguracje części. Kliknij *OK*,

| Konfiguracja           | Płyta przyłączeniowa-1@Złożenie 🗹 |                  |   | Złączka-1@Złożenie 🗹 |                   | Złączka-2@Złożenie 🗹 |                   |
|------------------------|-----------------------------------|------------------|---|----------------------|-------------------|----------------------|-------------------|
| Nazwa                  | Wygaś                             | Konfiguracja     |   | Wyg                  | Konfiguracja      | Wygaś                | Konfiguracja      |
| Płyta-gwinty calowe    |                                   | Gwinty calowe    | ~ |                      | Gwint calowy      |                      | Gwint calowy      |
| Płyta-gwinty metryczne |                                   | Gwinty metryczne | Y |                      | Gwint metryczny 🔽 |                      | Gwint metryczny 🗸 |

Rysunek 10.26. Okno konfiguracji komponentów

♦ zapisz złożenie.

#### Definiowanie inteligentnego komponentu:

w menu Narzędzia kliknij Utwórz inteligentny komponent,

zaznacz odpowiednio komponenty, jak na rysunku 10.27. Kliknij *OK*. Ikona komponentu inteligentnego została zmieniona (rysunek 10.28).

Rysunek 10.27. Zaznaczenie w definicji komponentu inteligentnego

#### Rysunek 10.28.

Drzewo operacji po definicji komponentu inteligentnego

| 1 | (f) Płyta przyłączeniowa <1> -> |
|---|---------------------------------|
| 3 | Złączka<1>                      |
| 1 | Złączka<2>                      |

# Wstawianie komponentu inteligentnego do złożenia:

zamknij wszystkie pliki - rozpoczniemy od początku,

utwórz plik nowego złożenia,

kliknij Przeglądaj i znajdź plik Płyta przyłączeniowa. Wstaw go, klikając OK (rysunek 10.29).

#### Rysunek 10.29.

Ikona komponentu inteligentnego po wstawieniu do złożenia

⊕ 🥵 (f) Płyta przyłączeniowa <1>->?

✓ SZłączka-2

### Wstawianie odniesionych komponentów:

kliknij prawym przyciskiem myszy ikonę komponentu i wybierz Wstaw inteligentne operacje,

wybierz wszystkie komponenty (rysunek 10.30).

#### Rysunek 10.30.

Wywoł anie polecenia Wstaw inteligentne operacje oraz zaznaczone komponenty operacji

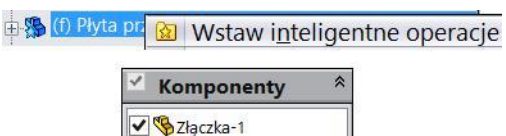

Po wstawieniu komponentów zależnych otrzymujemy złożenie zawierające części zależne (rysunek 10.31).

#### Rysunek 10.31.

Drzewo operacji po wstawieniu części Płyta przyłączeniowa-1
(f) Płyta przyłączeniowa<1>
(-) Złączka<2> (Gwint metry
(-) Złączka<1> (Gwint metry

Po kliknięciu ikony części *Płyta przyłączeniowa* można zmienić konfigurację. Zmienią się również konfiguracje części zależnych. Wybór z listy należy zatwierdzić kliknięciem 🖌 (rysunek 10.32).

#### Rysunek 10.32.

Zmiana konfiguracji komponentu

|                  | Gwinty calowe     |  |
|------------------|-------------------|--|
| 1 Decretekul     | Gwinty calowe     |  |
| - * POCZĄLEK U   | Gwinty metryczne  |  |
| 😑 🔝 Płyta przyłą | 🔍 🥐 -             |  |
| 🕀 🎇 (f) Płyta p  | Gwinty calowe 👻 🗹 |  |